## 金沢市電子申請サービスでの申込みから受験票発行までの手順

## 1. 利用者登録を行う

- (1)利用者登録が未登録の方は、「手続き申込画面」より、利用者登録を行ってください。
- (2)メールアドレス(利用者 ID)を登録すると、登録したメールアドレスあてに 24 時間以内に 【登録アドレス確認メール】で、「利用者登録画面」URL が送付されます。
- (3)送付された URL から「利用者登録画面」にアクセスし、パスワード等(必須事項:パスワード、氏名、氏名(フリガナ)、郵便番号、住所、電話番号)を登録してください。
- (4)【利用者情報お知らせ】のメールが届きます。

## 2. 「手続き申込画面」より申請を行う

- (1)利用者登録を行った利用者 ID、パスワードを入力し、ログインしてください。
- (2)「手続き申込画面」より、必要事項を入力する。
  - ※データによる顔写真の登録が必要です。事前にご準備ください。
    - ・最近6ヶ月以内に撮影した脱帽、正面向き、上半身の写真データを添付してください。
    - ・ファイル形式は、JPEG 形式(縦 400×横 300 ピクセル程度)としてください。
    - ・ファイル名称は、「試験区分\_氏名」としてください。(例:事務\_金沢太郎.jpg)
  - ※「申込データの一時保存」ボタンで、入力途中のデータ保存が可能です。 再度入力を行う際に、「一時保存した申込データの読込み」を行ってください。

※試験案内に記載の試験区分に応じた要件を確認し、入力してください。

- (3)入力内容を確認し、申込書 PDF イメージで所定の様式にきちんと表記されているかを確認 した後に、「申込」を行ってください。
- (4)申込後に、電子申請システムより、【【金沢市電子申請】申込完了通知メール】が自動返信さ れ、「整理番号」・「パスワード」が届きます。
  - ※この時点ではまだ、受付は完了していません。
  - ※「申込内容照会」及び「受験票のタウンロード」の際に必要となりますので、「整理番号」・ 「パスワード」は必ず控えてください。

## 3. 受験票をダウンロードし印刷する

- (1)申込内容が受理された後、受験票の準備が整いましたら、【【金沢市電子申請】受験票発行 メール】が送付され、受付完了となります。
- (2)金沢市電子申請サービスにログイン後「申込内容照会」画面の「申込詳細」添付ファイル より、**受験票をダウンロードし印刷の上、試験当日必ず持参してください。**